# **BEDIENUNGSANLEITUNG**

# Papierfalzmaschine FoK 18

Lesen Sie die Bedienungsanleitung vor Inbetriebnahme der Maschine sorgfältig durch. Bewahren Sie die Anleitung an einem festen Platz auf, so dass sie immer griffbereit ist.

Stand 30.05.2011

# Inhalt

| Sich | erheitshinweise2                                                                                                    |
|------|----------------------------------------------------------------------------------------------------|
| (1)  | Technische Daten                                                                                                    |
| (2)  | Bedienfeld4                                                                                                    |
| (3)  | Maschinenteile                                                                                                    |
| (4)  | Vorbereitungen.61. Installation der Falztaschen.62. Papiertisch vorbereiten63. Anpressdruck justieren.74. Papierformat und Falzart auswählen.75. Auslagerolle einstellen86. Testfalz.97. Falzen9     |
| (5)  | Funktionen101. Standard Modus (Für Standard Formate)102. Selbstdefinierter Modus (Für Nicht-Standard Formate)103. Feineinstellung im Standard Modus113. Feineinstellung im selbstdefinierten Modus12 |
| (6)  | Digitales Display/Zähler 12                                                                                                    |
| (7)  | Tabelle für Feineinstellung der Falzarten13                                                                                                    |
| (8)  | Wartung der Maschine13                                                                                                    |
| (9)  | Behebung von Störungen14                                                                                                    |

## Sicherheitshinweise

- Halten Sie sich bei Gebrauch der Maschine genau an die unten aufgeführten Sicherheitshinweise.
- Diese Sicherheitshinweise wurden erstellt, damit die Maschine sicher und korrekt bedient werden kann und f
  ür den Bediener keine Gef
  ährdung entsteht.
- > Achten Sie darauf, dass die Maschine geerdet ist.
- > Die Maschine muss an 230V 50Hz angeschlossen werden.
- Fassen Sie nicht in die Falztaschen und achten Sie darauf, dass keine Haare, Krawatten, Schmuck- oder Kleidungsstücke in die Maschine geraten, Verletzungsgefahr!
- > Legen Sie keine Gegenstände auf die Maschine.
- Kabel nur am Stecker herausziehen. Das Kabel nicht beschädigen, nicht umbiegen, keine Gegenstände darauf stellen. Stecker nicht mit nassen Händen berühren.
- > Die Abdeckungen der Maschine nicht entfernen.
- > Nehmen Sie keine Veränderungen an der Maschine vor.
- Tritt etwas Ungewöhnliches an Maschine oder Kabel auf (Rauchoder Geruchsentwicklung, Wärmebildung) schalten Sie die Maschine sofort aus und ziehen Sie den Netzstecker. Andernfalls drohen Brand oder elektrischer Schlag. Wenden Sie sich an Ihren Fachhändler.
- Wenn ein Gegenstand in die Maschine fällt, schalten Sie die Maschine sofort aus und ziehen Sie den Netzstecker. Wenden Sie sich an Ihren Fachhändler.
- Stellen Sie die Maschine auf einen stabilen Untergrund, nicht auf einen wackeligen Tisch oder einen schrägen Fußboden.
- > Maschine nicht an einem feuchten oder staubigen Ort aufstellen.
- > Ziehen Sie den Netzstecker, bevor Sie die Maschine umstellen.
- Ziehen Sie den Netzstecker, wenn Sie länger nicht mit der Maschine arbeiten.
- > Bei Gewitter Netzstecker ziehen.

# (1) Technische Daten

Die FoK 18 ist eine Maschine zum automatischen Falzen von Papier.

Papierformate: A4 (297x210mm), A5 (210x148.5mm), Letter (279x216mm) und Legal (356x216mm)

Falzarten: Einfachfalz, Doppelparallelfalz, Außenfalz, Wickelfalz, Zickzackfalz, Altarfalz

| Modell              | FoK 18                                                                                    |  |  |  |  |
|---------------------|-------------------------------------------------------------------------------------------|--|--|--|--|
| Papierformate       | 128 x 182mm (B6) bis 210 x 297mm (A4)                                                     |  |  |  |  |
| Papierqualität      | 45 bis 135g/m <sup>2</sup> (135g/m <sup>2</sup> nicht Doppelparallelfalz)                 |  |  |  |  |
| Falzarten           | Einfachfalz, Doppelparallelfalz, Außenfalz, Wickelfalz, Zickzackfalz, Altarfalz           |  |  |  |  |
| Papiereinzug        | Friktionseinzug mit 3 Einzugsrollen                                                       |  |  |  |  |
| Papiervorstapelung  | 500 Blatt (Papier 64 g/m <sup>2</sup> )                                                   |  |  |  |  |
| Falzgeschwindigkeit | 2.400 bis 6.000 Blatt/Std. (A4 Einfachfalz)                                               |  |  |  |  |
| Steuerung           | Automatische Einstellung über eingebauten Mikrocomputer für Formate A4/A5,Letter/Legal    |  |  |  |  |
|                     | Manuelle Einstellung für andere Formate                                                   |  |  |  |  |
| Zusatzfunktionen    | * Einstellung Papiereinzug                                                                |  |  |  |  |
|                     | * Papierstauerkennung                                                                     |  |  |  |  |
|                     | * Vierstelliger Additionszähler                                                           |  |  |  |  |
| Leistungsaufnahme   | 75W                                                                                       |  |  |  |  |
| Netzanschluss       | 220-240 VAC, 50Hz                                                                         |  |  |  |  |
| Abmessungen         | $790 \times 490 \times 535$ mm (in Gebrauch)<br>$600 \times 490 \times 535$ mm (gelagert) |  |  |  |  |
| Gewicht             | 32 kg                                                                                     |  |  |  |  |

# (2) Bedienfeld

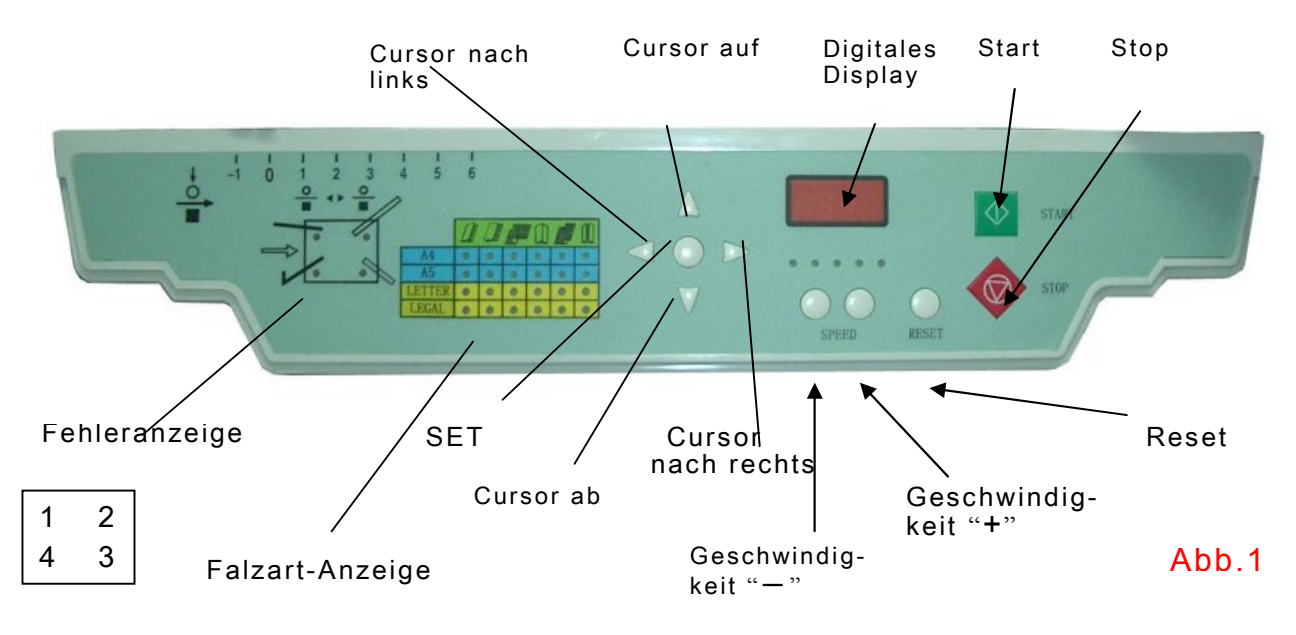

| Name                                                       | Function                                                                                                    |  |  |  |  |
|------------------------------------------------------------|----------------------------------------------------------------------------------------------------|--|--|--|--|
| Digitales Display                                          | Zeigt Anzahl der gefalzten Blätter, Gesamtzähler und Feineinstellungsmodus.                                                                                                    |  |  |  |  |
| Reset                                                      | Wird im Zähler 0 angezeigt, drücken Sie die "Reset" Taste, dann<br>wird der Gesamtzähler in zwei Schritten angezeigt. (Beispiel:<br>Erste Anzeige "0012" und zweite Anzeige "3456" bedeutet eine<br>Gesamtzahl von 123.456) |  |  |  |  |
| Geschwindigkeit "— "                                       | Geschwindigkeit verringern, LED wandert nach rechts.                                                                                                    |  |  |  |  |
| Geschwindigkeit "+"                                        | Geschwindigkeit erhöhen, LED wandert nach links.                                                                                                    |  |  |  |  |
| Start                                                      | Maschine beginnt zu arbeiten.                                                                                                    |  |  |  |  |
| Stop                                                       | <ol> <li>Funktion: Maschine hält an,</li> <li>Funktion: Speicher für Feineinstellung.</li> </ol>                                                                                                    |  |  |  |  |
| Cursor nach links                                          | LED nach links bewegen oder angezeigte Anzahl verringern oder<br>Papieranschlag zum Startpunkt hin bewegen.                                                                                                    |  |  |  |  |
| Cursor nach rechts                                         | LED nach rechts bewegen oder angezeigte Anzahl erhöhen oder<br>Papieranschlag vom Startpunkt weg bewegen                                                                                                    |  |  |  |  |
| Cursor auf                                                 | LED nach oben bewegen oder selbstdefinierten Modus verlassen oder ersten Falz in der oberen Falztasche einstellen.                                                                                                    |  |  |  |  |
| Cursor ab                                                  | LED nach unten bewegen oder selbstdefinierten Modus verlassen oder zweiten Falz in der unteren Falztasche einstellen.                                                                                                    |  |  |  |  |
| "SET" Knopf                                                | Drücken, um einen Testfalz zu starten, nachdem Papierformat und Falzart eingestellt wurden.                                                                                                    |  |  |  |  |
| Geschwindigkeit "+"<br>& Geschwindigkeit<br>"-"            | Beide Tasten gleichzeitig drücken, um zum Feineinstellungsmodus zu gelangen. "nP-1" wird im Display angezeigt.                                                                                                    |  |  |  |  |
| Cursor links & rechts                                      | Beide Tasten gleichzeitig drücken. Das Display zeigt eine<br>Nummer, die Maschine geht in den selbstdefinierten Modus.                                                                                                    |  |  |  |  |
| Fehleranzeige1                                             | Kein Papier auf dem Anlagetisch oder Papiereinzugshebel nicht heruntergedrückt.                                                                                                    |  |  |  |  |
| Fehleranzeige 2                                            | Obere Falztasche nicht richtig eingesetzt.                                                                                                    |  |  |  |  |
| Fehleranzeige 3Untere Falztasche nicht richtig eingesetzt. |                                                                                                    |  |  |  |  |
| Fehleranzeige 4                                            | Kein Papier in der Auslage oder Papierstau.                                                                                                    |  |  |  |  |

# (3) Maschinenteile

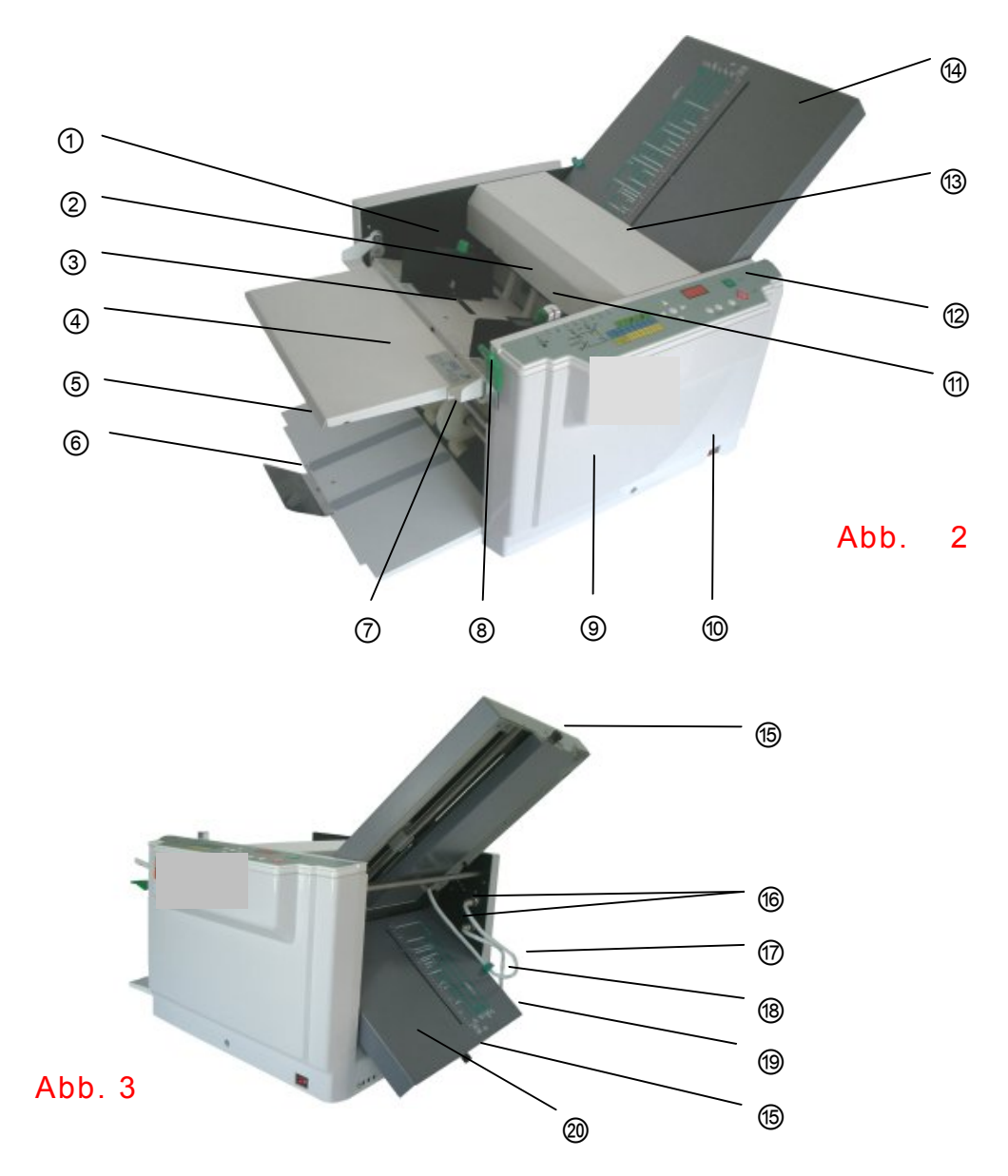

| Number     | Name                 | Number | Name                                |
|------------|----------------------|--------|-------------------------------------|
| 1          | Papierführung        | 1)     | Federdruck Papiertisch              |
| 2          | Einzugsrolle         | 12     | Bedienfeld                          |
| 3          | Papiertisch          | 13     | Walzenabdeckung                     |
| 4          | Anlage               | 14     | Obere Falztasche                    |
| 5          | Papierauslagetisch   | (15)   | Feineinstellung                     |
| 6          | Verlängerung Auslage | 16     | Buchse für Falztaschen              |
| $\bigcirc$ | Auslagerolle         | 17     | Coaxial Kabel obere Falztasche      |
| 8          | Hebel Papiertisch    | 18     | Coaxial Kabel untere Falztasche     |
| 9          | Vordere Abdeckung    | 19     | Eingang (hinter unterer Falztasche) |
| 10         | Ein/Aus Schalter     | 20     | Untere Falztasche                   |

## (4) Vorbereitungen

## 1. Installation der Falztaschen

Obere und untere Falztasche einsetzen und fest verriegeln (Abb. 4).

Coaxialkabel in die Buchsen auf den Innenseiten der hinteren Abdeckung (Abb. 5, 6 & 7) stecken und feststellen.

Abb. 4

Buchse

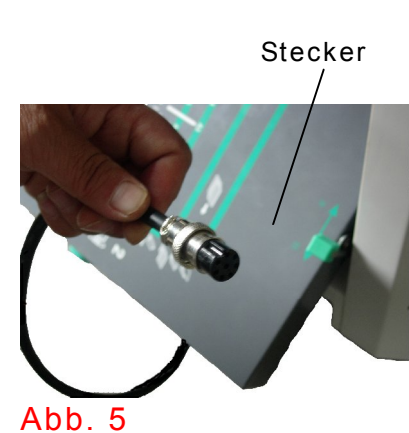

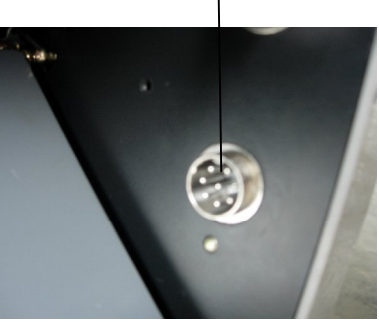

Abb. 6

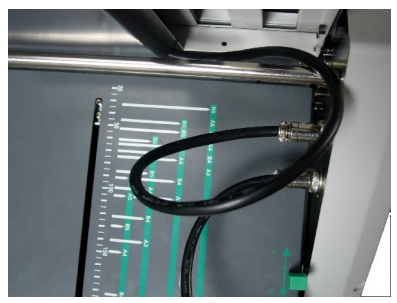

Abb. 7

## 2. Papiertisch vorbereiten

Für Standardformate befindet sich eine Skala auf dem Zusatzpapiertisch. Richten Sie das Papier an der Skala aus (Abb.8), passen Sie die Papierführungen an die Papierbreite an (Abb. 9) und ziehen Sie die Rändelschraube an.(Abb.10).

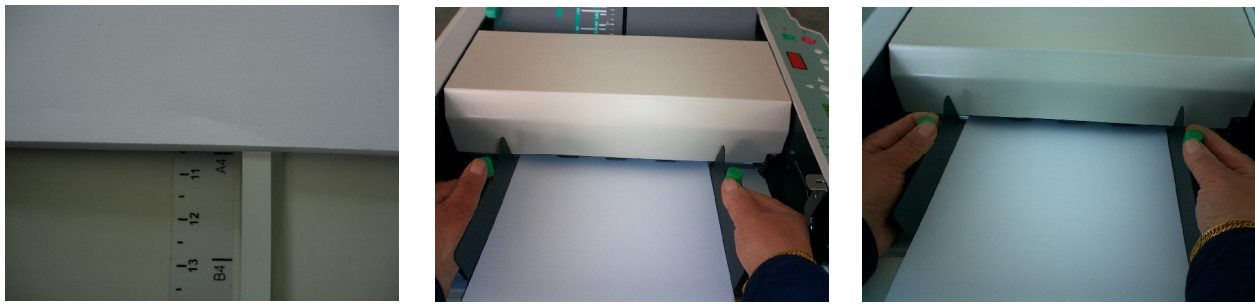

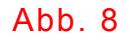

Abb. 9

Abb. 10

Werden Nicht-Standardformate verarbeitet, zentrieren Sie das Papier, schieben Sie die Papierführungen heran und ziehen Sie die Rändelschraube an.

## 3. Anpressdruck justieren

Werden nur geringe Mengen verarbeitet, justieren Sie den Anpressdruck mit dem Papiertisch-Lift. Ziehen Sie den Hebel nach oben und bewegen Sie ihn nach rechts, erhöhen Sie den Druck. Ziehen Sie den Hebel nach oben und bewegen Sie ihn nach links, verringern Sie den Druck. (Abb. 11)

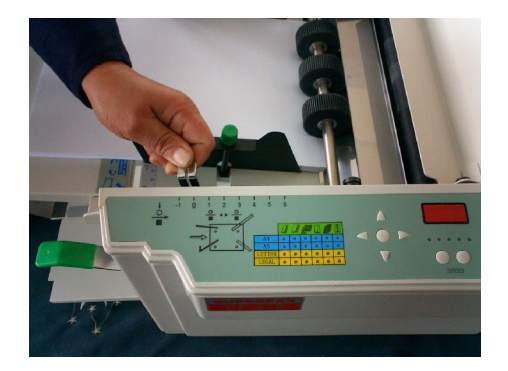

#### Abb. 11

## 4. Papierformat und Falzart auswählen

Wird die Maschine eingeschaltet, bewegen Sie die Anschläge in den Falztaschen automatisch auf "A4 Einfachfalz" oder "Letter Einfachfalz". Wollen Sie andere Formate und Falzarten verarbeiten, folgen Sie den untenstehenden Schritten.

### <Standardformate >

Wollen Sie Standardformate verarbeiten, die im Speicher voreingestellt sind, wählen Sie das Papierformat und die Falzart in der Anzeige durch Betätigen der Cursor Tasten.

Hinweis: Voreingestellte Formate sind A4 (297x210mm), A5 (210x148.5mm), Letter (279x216mm) und Legal (356x216mm).

### <Nicht-Standard Formate>

Gehen Sie in den selbstdefinierten Modus (Seite 10). Wählen Sie einen selbstdefinierten Bereich (I-IV), dann drücken Sie die SET Taste. Gehen Sie dann in den Feineinstellungsbereich im selbstdefineirten Mous (Seite 11).

Hinweis: Die eingestellte Position kann gespeichert werden. (Siehe Seite 12).

## 5. Auslagerollen einstellen

Regulieren Sie den Schieber passend zu Papierformat und Falzart, so dass das Papier korrekt ausgelegt wird, siehe Tabelle.

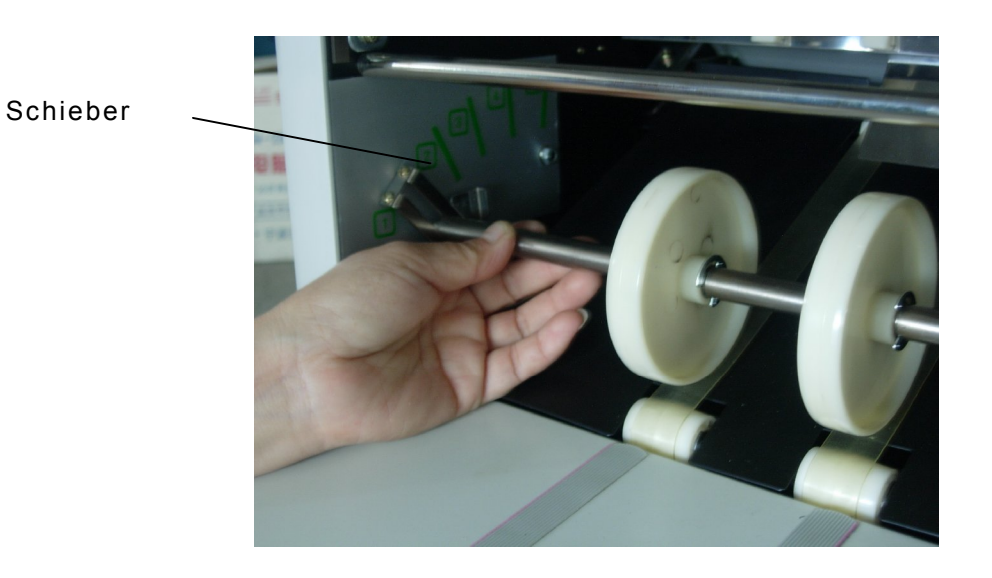

### Abb. 12

| Folding | Single<br>Fold | Fold-out | Gate | Letter Fold | Accordion<br>Fold | Double Fold |
|---------|----------------|----------|------|-------------|-------------------|-------------|
| type    |                |          |      | Û           | Ø                 |             |
| A4      | 2              | 2        | 4    | 4           | 4                 | 5           |
| A5      | 3              | 3        | 5    | 5           | 5                 | 5           |
| LTR     | 2              | 2        | 4    | 4           | 4                 | 5           |
| LGL     | 2              | 2        | 3    | 3           | 3                 | 4           |

Hinweis: Für eine schnellere Papierauslage die Rollen höher stellen.

## 6. Testfalz

Wenn die LED in der Anzeige bei dem richtigen Papierformat und der richtigen Falzart leuchtet, drücken Sie die zentrale SET Taste, um einen Testfalz zu erzeugen.

Wird der Testfalz nicht korrekt ausgeführt, justieren Sie die Position der Anschläge in den Falzaschen gemäß der Anleitung auf Seite 11 (Feineinstellung).

## 7. Falzen

Sind Sie mit dem Testfalz zufrieden, drücken Sie die START Taste, um mit dem kontinuierlichen Falzen zu beginnen. Die Maschine falzt, bis das Papier auf dem Anlagetisch verbraucht ist.

## (5) Funktionen

## 1. Standard Modus (Für Standardformate)

Wird die Maschine eingeschaltet, geht die Maschine in Standby Modus. Nur 1 LED leuchtet in der Anzeige bei Position A4 Einfachfalz oder Letter Einfachfalz" (Abb. 13).

Betätigen Sie im Standby Modus so lange die Cursor Tasten, bis die LED an der gewünschten Stelle steht. Dann die SET Taste in der Mitte betätigen. Die Anschläge in den Falztaschen bewegen sich an die entsprechende Position, und ein Testfalz wird durchgeführt. In der Maschine sind 24 Falztypen gespeichert: 4 Papierformate und 6 Falzarten (Abb. 14).

Befinden sich die Anschläge unterhalb der korrekten Positionen, können Sie im Feinjustage-Modus eine Korrektur vornehmen. Die nachjustierten Positionen werden aber nicht automatisch gespeichert (siehe Seite 11).

#### 2. Selbstdefinierter Modus (Für Nicht-Standard Formate)

Drücken Sie im Standby Modus die linke und rechte Cursor Taste gleichzeitig. Die Maschine geht in den selbstdefinierten Modus. Eine Ziffer von I bis IV leuchtet in der Anzeige.

Linke Cursor Taste drücken, um zu niedrigeren Ziffern bis I zu gelangen. Rechte Cursor Taste drücken, um zu höheren Ziffern bis IV zu gelangen. Die Ziffern bezeichnen die Speicherplätze für eigene Speicherarten im selbstdefinierten Modus. (Abb. 15).

Wird die SET Taste in der Mitte betätigt, bewegen sich die Anschläge in den Falztaschen automatisch an die entsprechende Position, ein Testfalz wird erstellt. (Abb.16).

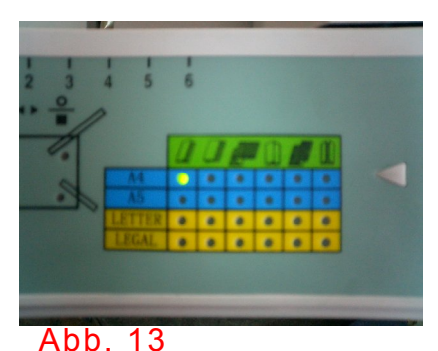

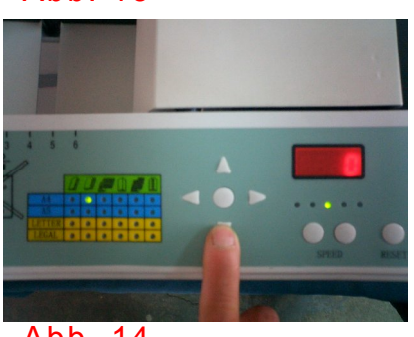

Abb. 14

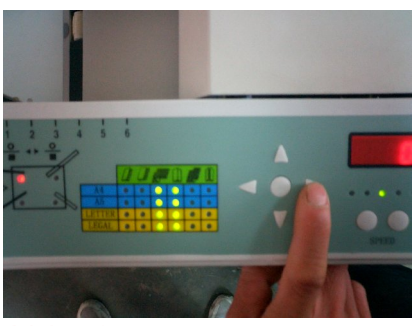

Abb. 15

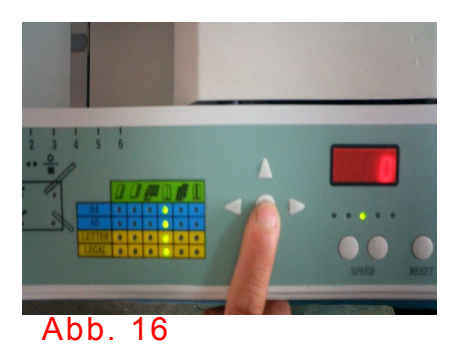

In der Werkseinstellung steht der Anschlag der unteren Falztasche auf Startposition ("0" Punkt), während sich der Anschlag der oberen Falztasche in die untenstehene Position bewegt.

| Speicher I   | Anschlag bei 7.11cm  |
|--------------|----------------------|
| Speicher II  | Anschlag bei 10.16cm |
| Speicher III | Anschlag bei 12.19cm |
| Speicher IV  | Anschlag bei 14.22cm |

Nach Auswahl eines Speicherplatzes (I-IV) gehen Sie in den Feineinstellungsmodus im selbstdefinierten Modus (siehe Seite 12)

Hinweis: Mit den Cursor Tasten AUF und AB können Sie den selbstdefinierten Modus verlassen, ohne Feineinstellungen vorzunehmen.

### 3. Feineinstellung im Standardmodus

Drücken Sie im Standardmodus gleichzeitig "Geschwindigkeit +" und "Geschwindigkeit – ", um in den Feineinstellungsmodus zu gelangen (Abb. 17). Das Display zeigt "nP-1" (Abb. 19). Zur Auswahl des Anschlags in der unteren Falztasche betätigen Sie die Cursor AB Taste. Das Display zeigt "nP-2".

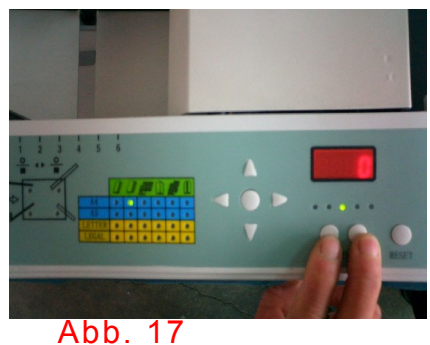

Durch Drücken der linken Cursor Taste bewegt sich der Anschlag zum Startpunkt hin, durch Drücken der rechten Cursor Taste vom Startpunkt weg. Drücken Sie die SET Taste, um einen Testfalz durchzuführen. Stimmt die Einstellung nicht, fahren Sie mit der Feineinstellung fort (Abb. 18).

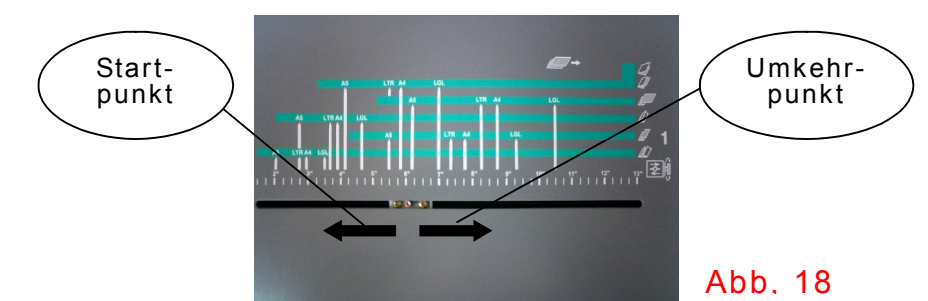

Ist die Feineinstellung beendet, drücken Sie die STOP Taste, um in den Normalmodus zurückzukehren. Sie können jetzt mit dem Falzen beginnen.

#### Hinweis:

Diese Einstellung wird nicht automatisch gespeichert.

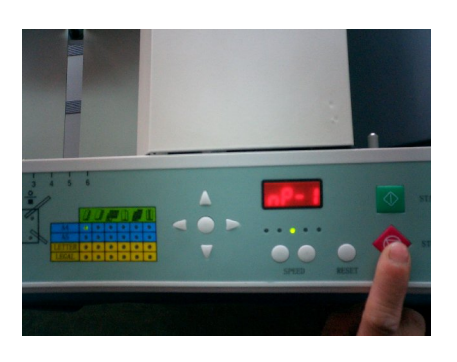

## 4. Feineinstellung im selbstdefinierten Modus

Drücken Sie im selbstdefinierten Modus gleichzeitig "Geschwindigkeit +" und "Geschwindigkeit – ", um in den Feineinstellungsmodus zu gelangen. Das Display zeigt "nP-1". Die Bedienung ist die gleiche wie im Standardmodus. Der einzige Unterschied: wenn nach der Einstellung die STOP Taste gedrückt wird, werden die Positionen der Anschläge in den Falztaschen automatisch gespeichert. Möchten Sie später im gleichen Nicht-Standard-Format den gleichen Falz nochmals durchführen, können Sie diese Einstellung wieder abrufen.

#### Hinweis: Sie können mit Ihren selbstdefinierten Falzarten vier Speicherplätze belegen (I-IV)

## WICHTIGE HINWEISE

- 1. Die Feineinstellungen im Standardmodus werden nicht gespeichert und gehen verloren, wenn der Modus gewechselt oder die Maschine ausgeschaltet wird.
- 3. Die Feineinstellungen im selbstdefinierten Modus können durch Drücken der STOP Taste gespeichert werden. Drücken Sie die STOP Taste unmittelbar nach erfolgter Feineinstellung, sonst gehen die Einstellungen verloren. Wenn Sie den selbstdefinierten Modus verlassen oder die Maschine ausschalten.

## (6) Digitales Display/Zähler

Zusätzlich zu der normalen Zählfunktion fungiert das Display auch als Gesamtzähler bis zu der Anzahl "99999999". Im Standby Modus werden die gefalzten Blätter des Arbeitsganges angezeigt. Mit der Reset Taste kann dieser Zähler gelöscht werden, es wird "0" angezeigt. Drücken Sie Reset noch einmal, wird der Gesamtzähler in zwei Schritten angezeigt, "Hxxxx" und "Lxxxx". Zum Beispiel "H0012" und "L3456" bedeutet eine Gesamtzahl von 123.456.

# (7) Tabelle für Feineinstellung der Falzarten

## <Anschlag der oberen Falztasche>

| Falzart | Einfach   | Doppel<br>parallel | Außenfalz | Wickel    | Zickzack  | Altar     |
|---------|-----------|--------------------|-----------|-----------|-----------|-----------|
|         | A         | A                  | A         | A         | A F       | A         |
| A zu    | Rechten   | Linken             | Linken    | Linken    | Linken    | Linken    |
| lang    | Cursor    | Cursor             | Cursor    | Cursor    | Cursor    | Cursor    |
| _       | betätigen | betätigen          | betätigen | betätigen | betätigen | betätigen |
|         |           |                    | _         | _         | _         | _         |
| A zu    | Linken    | Rechten            | Rechten   | Rechten   | Rechten   | Rechten   |
| kurz    | Cursor    | Cursor             | Cursor    | Cursor    | Cursor    | Cursor    |
|         | betätigen | betätigen          | betätigen | betätigen | betätigen | betätigen |

### <Anschlag der unteren Falztasche>

| Falzart | Einfach   | Doppel<br>parallel | Außenfalz | Wickel    | Zickzack  | Altar     |
|---------|-----------|--------------------|-----------|-----------|-----------|-----------|
|         |           | В                  | B         | В         | B.        | В         |
| B zu    | Linken    | Linken             | Linken    | Linken    | Linken    | Linken    |
| lang    | Cursor    | Cursor             | Cursor    | Cursor    | Cursor    | Cursor    |
| _       | betätigen | betätigen          | betätigen | betätigen | betätigen | betätigen |
|         | -         | -                  |           | -         |           |           |
| B zu    | Rechten   | Rechten            | Rechten   | Rechten   | Rechten   | Rechten   |
| kurz    | Cursor    | Cursor             | Cursor    | Cursor    | Cursor    | Cursor    |
|         | betätigen | betätigen          | betätigen | betätigen | betätigen | betätigen |

#### Hinweis :

Bei Einfachfalz sollte der Anschlag der unteren Falztasche in oberster Position sein.

## (8) Wartung

- 1. Decken Sie die Maschine bei Nichtgebrauch ab, um sie vor Staub zu schützen.
- Reinigen Sie von Zeit zu Zeit Gehäuse, Walzen und Einzugspad mit einem weichen, feuchten Tuch und evtl. einem geeigneten Reinigungsmittel (z.B. SBV Reiniger).
- 3. Verwenden Sie zur Reinigung des Gehäuses ein geeignetes Kunststoff-Reinigungsmittel (z.B. SBV Kunststoffreiniger). Verwenden Sie keine anderen Reinigungsmittel, da diese den Kunststoff oder die Beschriftung angreifen können.

# (9) Behebung von Störungen

|    | Störung                                                              | Ursache                                                                                                    | Behebung                                                                                                    |
|----|----------------------------------------------------------------------|----------------------------------------------------------------------------------------------------|----------------------------------------------------------------------------------------------------|
| 1  | LED "1" leuchtet                                                     | Wenig oder kein Papier<br>auf dem Anlagetisch                                                                                                    | Papier nachlegen                                                                                                    |
| 2  | LED "4" leuchtet, kein<br>Papiereinzug                               | <ol> <li>Papierstau</li> <li>Papierstausensor<br/>verschmutzt oder<br/>defekt</li> </ol>                                                                                                    | <ol> <li>Papierstau beheben.</li> <li>Sensor reinigen oder<br/>Kundendienst<br/>kontaktieren.</li> </ol>                                                                                                    |
| 3  | Papier verrutscht                                                    | <ol> <li>1.Einzugsrollen<br/>verschmutzt.</li> <li>2. Papier zu glatt.</li> <li>3. Antriebsriemen<br/>verrutscht.</li> <li>4.Einzugsrollen<br/>abgenutzt.</li> <li>5. Einzugskupplung<br/>defekt.</li> </ol> | <ol> <li>Einzugsrollen mit<br/>Alkohol auf weichem<br/>Tuch reinigen.</li> <li>Geeignetes Papier<br/>verwenden.</li> <li>Antriebsriemen<br/>justieren oder<br/>Kundendienst rufen.</li> <li>Einzugsrollen<br/>austauschen.</li> <li>Kundendienst rufen.</li> </ol> |
| 4  | Papierstau                                                           | <ol> <li>Papierpartikel im<br/>Papierlauf.</li> <li>Papier zu dünn.</li> <li>Falztaschen nicht<br/>richtig eingesetzt.</li> <li>Problem mit<br/>Zählersensor.</li> </ol>                                     | <ol> <li>Papierpartikel<br/>entfernen.</li> <li>Geeignetes Papier<br/>verwenden.</li> <li>Falztaschen richtig<br/>einsetzen.</li> <li>Kundendienst rufen.</li> </ol>                                                                                               |
| 5  | Gefalztes Papier<br>knittert.                                        | <ol> <li>Papierpartikel auf der<br/>Walze.</li> <li>Walzendruck zu hoch.</li> <li>Papier ungeeignet.</li> </ol>                                                                                              | <ol> <li>Walzen reinigen.</li> <li>Walzendruck justieren.</li> <li>Geeignetes Papier<br/>verwenden.</li> </ol>                                                                                                    |
| 6  | Papier wird nicht<br>ausgelegt                                       | Auslagerolle nicht an richtiger Position.                                                                                                    | Auslagerolle justieren.                                                                                                    |
| 7  | Papierstau auf halbem<br>Wege oder<br>Geschwindigkeit zu<br>niedrig. | <ol> <li>Auslagerolle nicht an<br/>richtiger Position.</li> <li>Papierstaub auf<br/>Zählersensor<br/>(Papierstausensor).</li> </ol>                                                                          | <ol> <li>Auslagerolle justieren.</li> <li>Sensor reinigen.</li> </ol>                                                                                                    |
| 8  | Keine Anzeige, wenn<br>die Maschine<br>eingeschaltet wird.           | <ol> <li>Sicherung ausgelöst.</li> <li>Problem mit<br/>Stromversorgung.</li> </ol>                                                                                                    | Kundendienst rufen.                                                                                                    |
| 9  | Einzugsgeschwindigkeit<br>nicht konstant.                            | Schrauben des<br>Elektromagneten lose.                                                                                                    | Schrauben des<br>Elektromagneten<br>anziehen oder<br>Kundendienst rufen.                                                                                                    |
| 10 | E 0 im Display.                                                      | Maschinenfehler                                                                                                    | Kundendienst rufen.                                                                                                    |

| 11 |               | 1. Coaxial-Kabel der oberen                              | 1. Coaxial-Kabel richtig                                  |
|----|---------------|----------------------------------------------------------|-----------------------------------------------------------|
|    | E1 im Display | eingesteckt.                                             | 2. Anschlag nicht im Standby                              |
|    |               | 2. Anschlag der oberen<br>Falztasche wurde manuell       | Modus oder während des<br>Betriebs verstellen.            |
|    |               | verstellt.                                               | 3. Kundendienst rufen.                                    |
|    |               | 3. Obere Falztasche defekt.                              |                                                           |
| 12 | E2 im Display | 1. Coaxial-Kabel der unteren<br>Falztasche nicht richtig | <ol> <li>Coaxial-Kabel richtig<br/>einstecken.</li> </ol> |
|    |               | eingesteckt.                                             | 2. Anschlag nicht im Standby                              |
|    |               | 2. Anschlag der unteren                                  | Modus oder während des                                    |
|    |               | Falztasche wurde manuell                                 | Betriebs verstellen.                                      |
|    |               | verstellt.                                               | 3. Kundendienst rufen.                                    |
|    |               | 3. Untere Falztasche defekt.                             |                                                           |

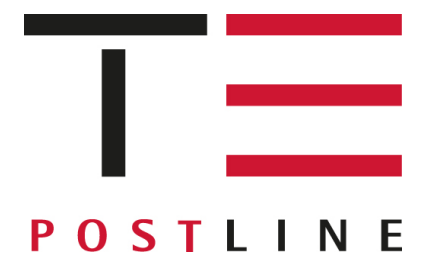

VÒÁÚ[•dậ]^Á Øæ)\ã\Ää\$`ç^\dã\Ää\$X^\•æ)åÃÕ{àP Pæ)•æ}a]\*ÁHGæ ÎHÌIHÁ>ā\*å^\}à^\\* Tel.K0΀GÌÁÁJÏÁÏÁËÆ Fax:€Î€GÌÁÁJÏÁÏÁËÆFF www.c'Ë][•dậ]^Èa^{{æi@}@c'Ë][•dậ]^Èa^